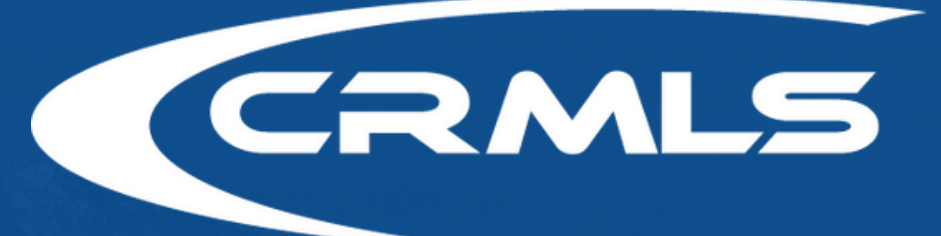

# INTRODUCING THE COASTAL MENDOCINO DASHBOARD

# What is the Coastal Mendocino **AOR Dashboard?**

### The hub for all CRMLS products and services – available to you at no additional cost.

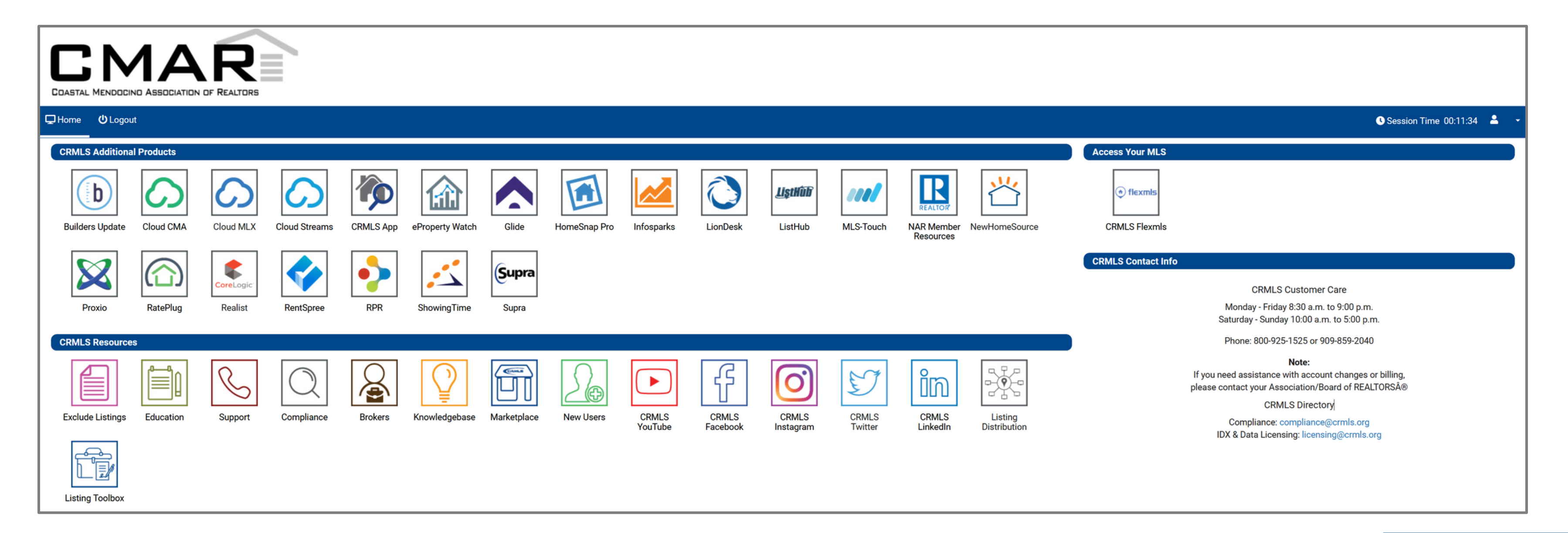

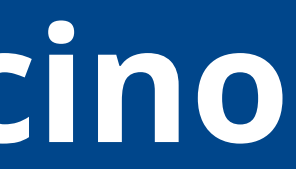

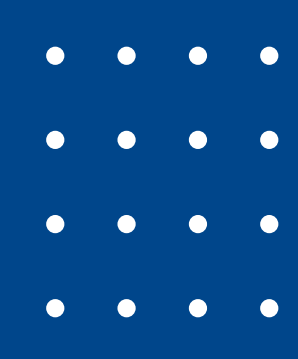

# What is the Coastal Mendocino **AOR Dashboard?**

- One simple, easy-to-use interface
- To make this process as easy as possible, you can access most products in one click, through SSO (Single Sign-On)
- You can still access additional products directly through Flexmls® like you currently do. These products aren't replacing anything – we're just adding more, at no additional cost, and in one central location.

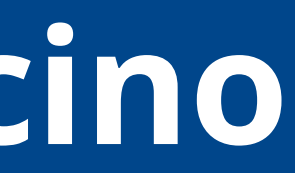

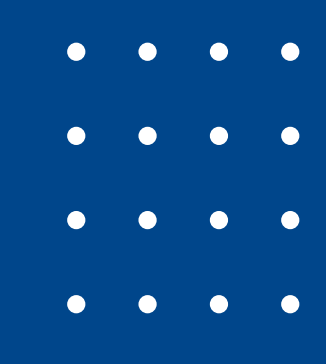

## You Will Receive an Email

### You will receive an email titled "CRMLS Temporary Password" from **no-reply@crmls.org** with instructions.

|                                                                                                    | l o ge                    |
|----------------------------------------------------------------------------------------------------|---------------------------|
| From: no-reply@crmls.org no-reply@crmls.org                                                                                                    | tha II                    |
| Sent: Thursday, August 11, 2022 3:06 PM                                                                                                    |                           |
| To:                                                                                                    |                           |
| Subject: CRMLS Temporary Password                                                                                                    |                           |
| Hello                                                                                                    |                           |
| Congratulations! You've taken a big step in your real estate career by becoming a user of California Regional MLS, the nation's largest and most recognized MLS | . Here are some instructi |
| Please follow the simple instructions below:                                                                                                    |                           |
| . In your web browser, go to http://url9376.corelogic.com/ls/click?upn=IydkE0EHsyzkDmMTLFE65LsdN4iio2Wl18ofXm53VIY-3DnOvJ_X-2F5RZvTUtmzM2gyp                    | wNi-2Fw63IhEum45pjxM      |
| 2BHjKVCnu2mqdoTMnqehKs2kKVIExgf4afk98Zl42cP8lV09ABVk0xh3LYoVWw-2BAoKvCjRKxbqw1bUXFU27EiOENXQR0mB23PP1blA69nvJj6E9V3rXReov23VnnFZ/                               | ASXsmB6yyuxTzUxQ-3D-3     |
| . Under User ID, enter the User ID you received from your Association or Board upon joining.                                                                    |                           |
| . Under Password, enter this temporary password: H92867H24                                                                                                    |                           |
| . Upon logging in, follow the steps of the enrollment process. Be sure to carefully read all instructions before proceeding.                                    |                           |
|                                                                                                    |                           |

When signing into MLS, you will be prompted to complete the SafeMLS enrollment process. The enrollment process is a one-time event and is there to help ensure your account is kept secure while providing a means of accessing your account, 24/7, in the event you misplace your password.

You will create a password of your own choosing.

To ensure the security of your MLS account, this password must be between 8 and 12 characters in length, and contain at least 7 letters and at least 1 number. Be sure to save this password in a safe place that only you can access. Remember: for the security of all our users, sharing your login information for any reason is a violation of CRMLS Rules and Regulations.

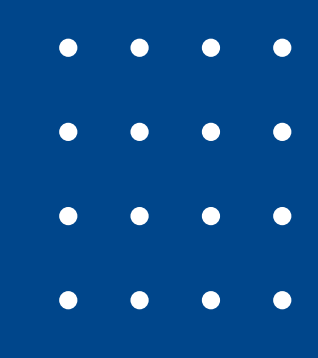

### et started, click NK in the email.

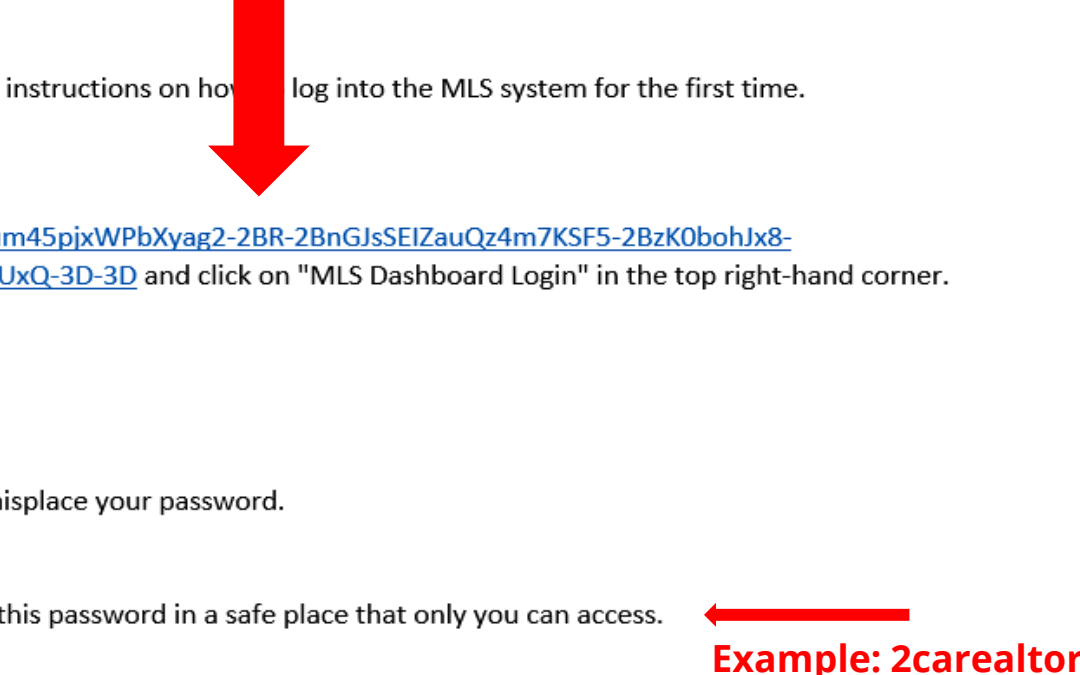

## How to Login

### Click the MLS Dashboard Login button

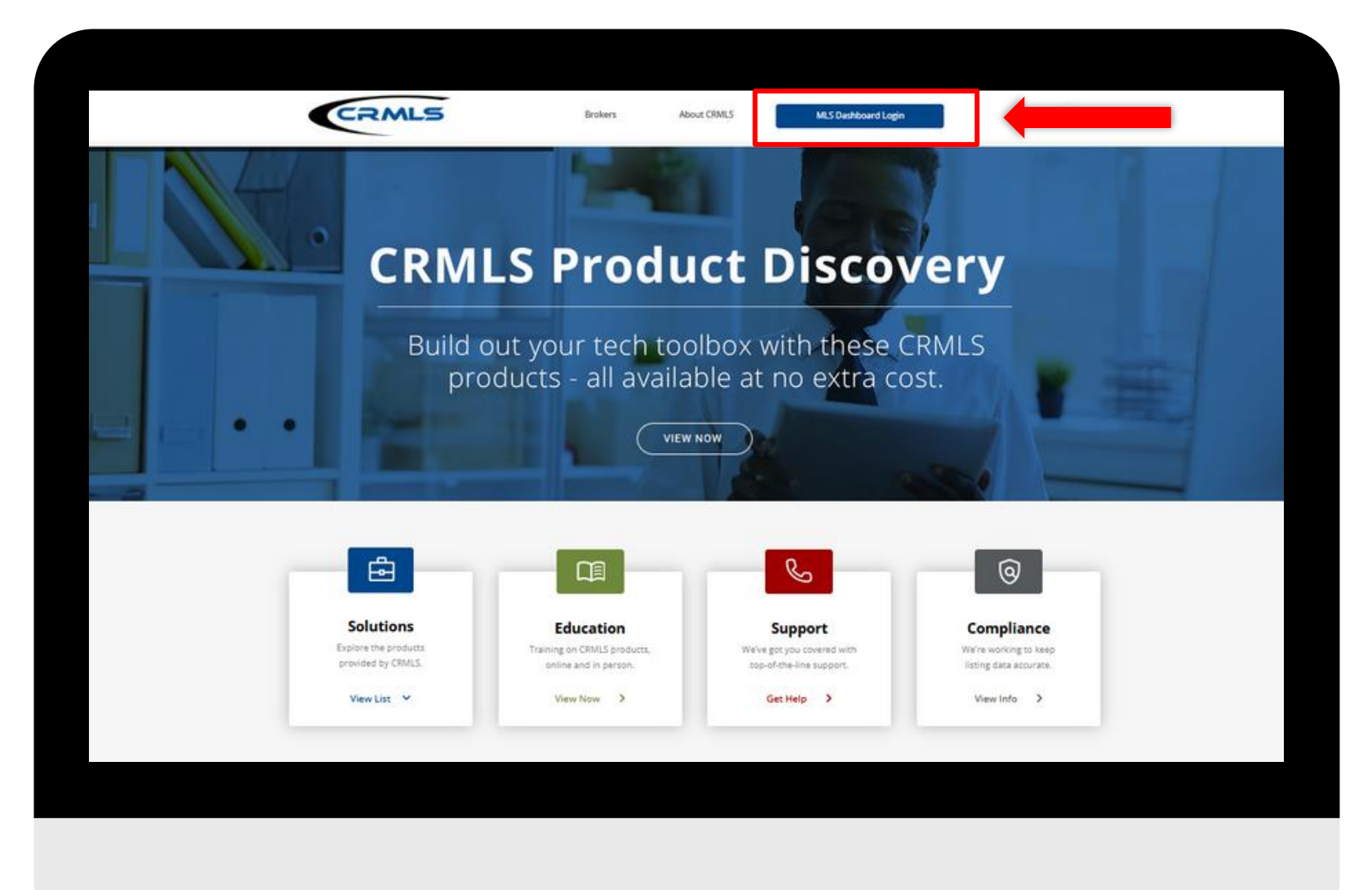

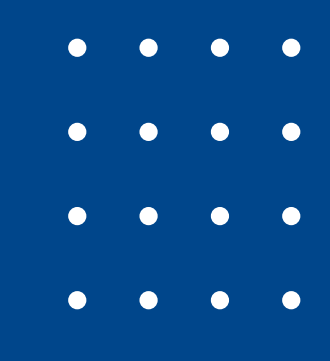

## How to Login (Cont.)

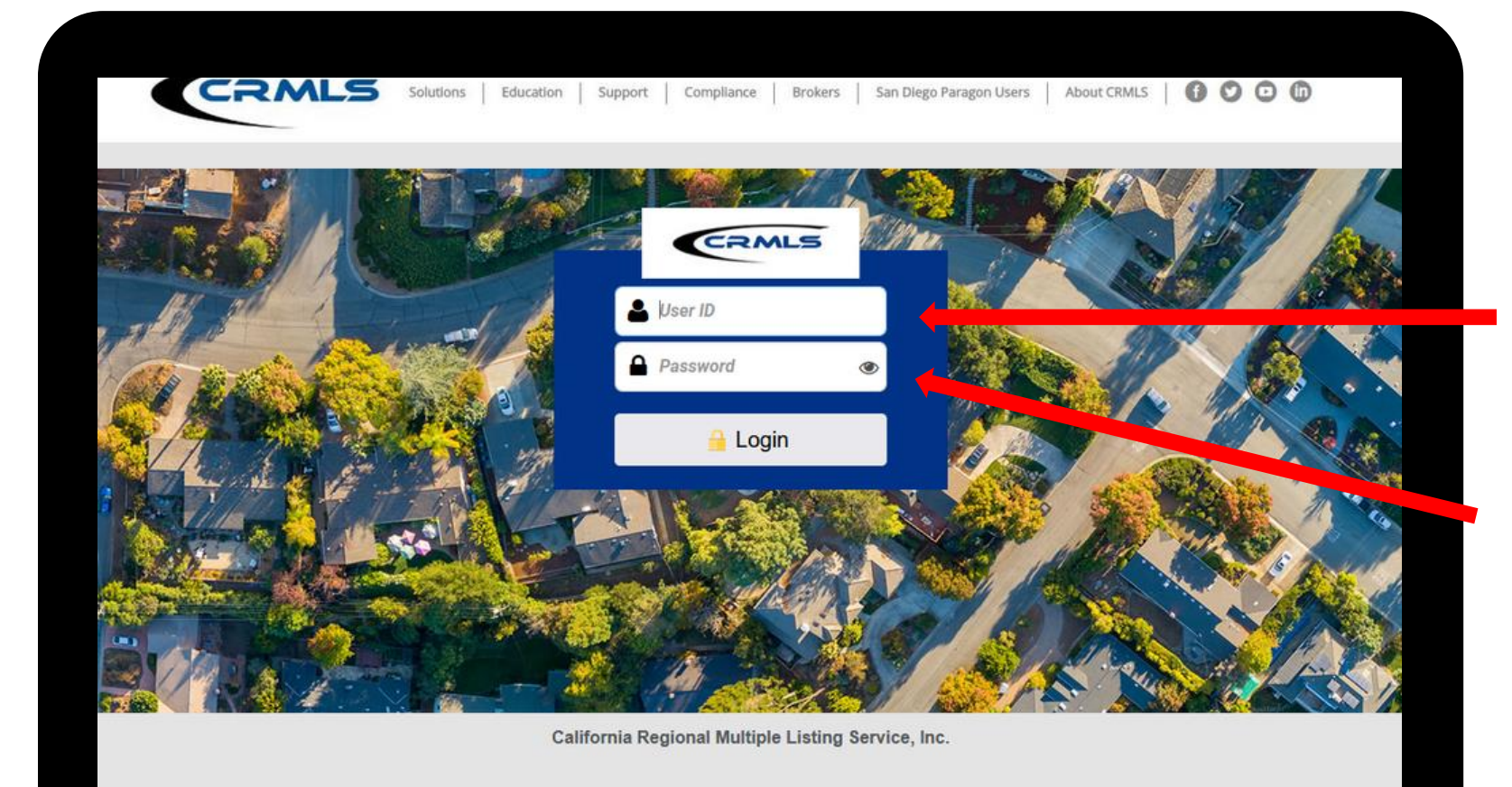

Current ID: ftb.XXXXX

no-reply@crmls.org.

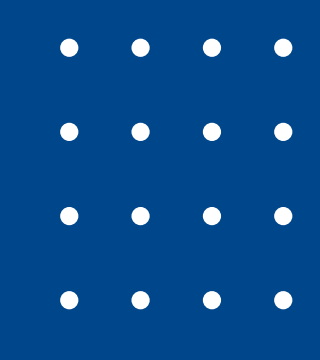

# New User ID will be: CMXXXXX

### This will be the temporary password you received in the email from

## **Read and Accept the EULA**

#### **CRMLS Enrollment Agreement End User License Agreement** AGREEMENT BETWEEN USER (herein referred to as "YOU," "YOUR," and "USER") AND CALIFORNIA REGIONAL MULTIPLE LISTING SERVICE, INC. (herein referred to as "CRMLS" or "COMPANY") Access to CRMLS' multiple listing service database (hereinafter referred to as the "MLS") is offered to YOU, conditioned on YOUR acceptance without modification of the terms, conditions, and notices contained herein ("AGREEMENT"). YOUR use of any website, software or application to access the MLS constitutes YOUR acceptance of the AGREEMENT. I. USE THESE TERMS AND CONDITIONS GOVERN YOUR USE OF THE MLS AND BY CLICKING ON THE "I AGREE" BUTTON AT THE END OF THIS DOCUMENT, YOU EXPRESSLY AGREE TO THESE TERMS AND CONDITIONS, EVEN IF YOU HAVE NOT READ THE ENTIRE AGREEMENT. IF YOU DO NOT AGREE WITH THESE TERMS AND CONDITIONS, YOU SHOULD NOT PROCEED ANY FURTHER AND YOU SHOULD NOT CLICK ON THE "I AGREE" BUTTON AT THE END OF THIS DOCUMENT. Agreement/Eula Version: 1.0.2

User IP: 198.24.204.82 Date Stamp: Aug 15, 2022, 9:37:31 AM

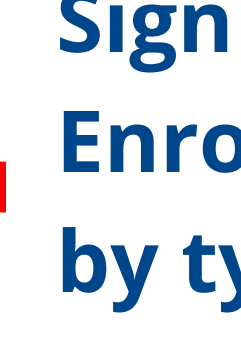

Printer Friendly

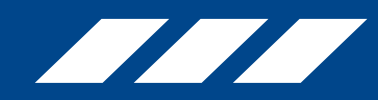

### Sign the CRMLS **Enrollment Agreement** by typing your name

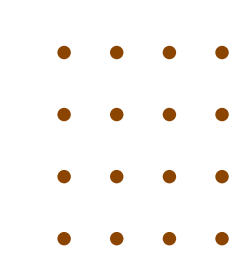

## **Getting Started – Secret Questions**

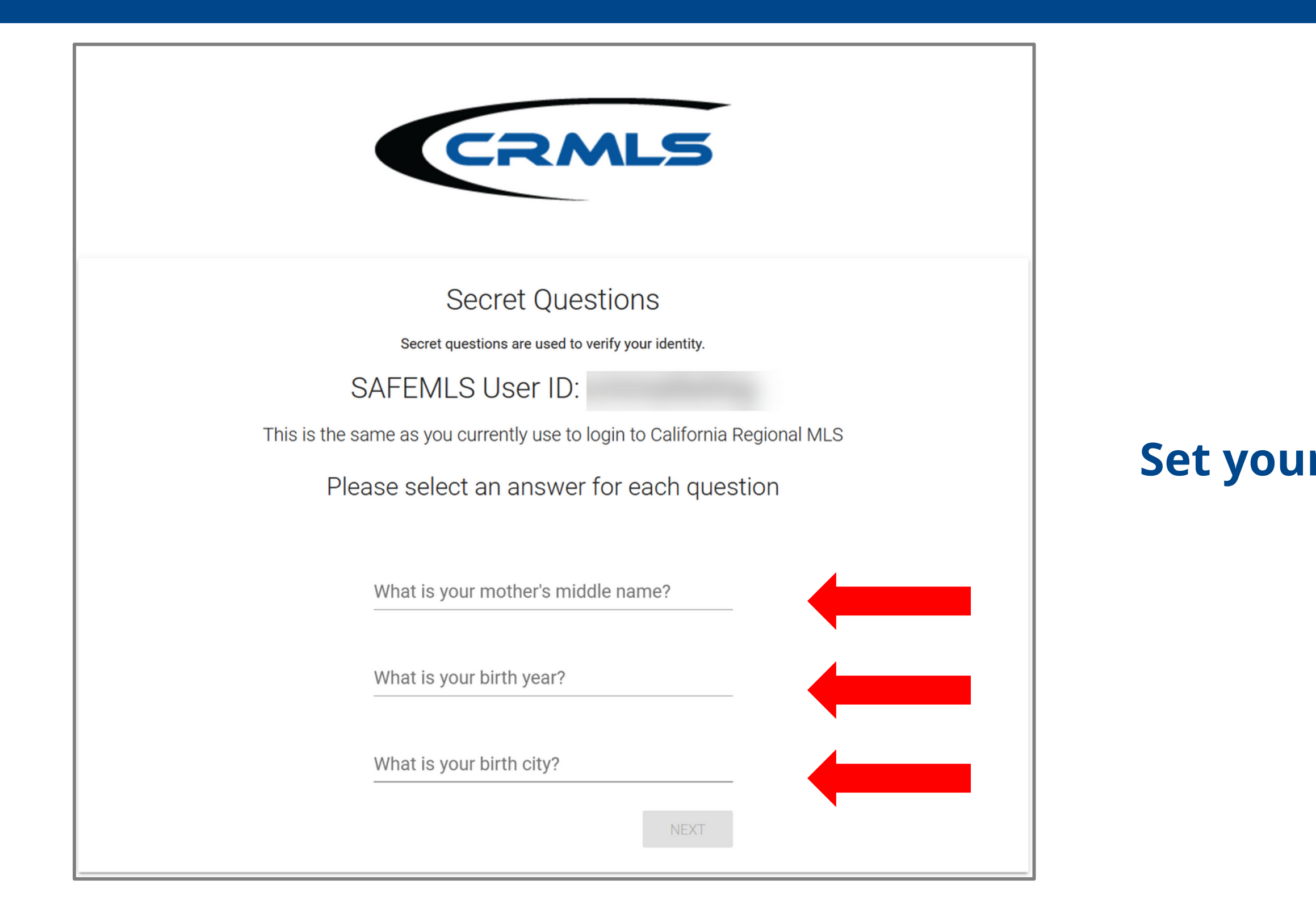

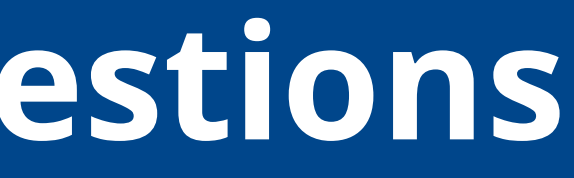

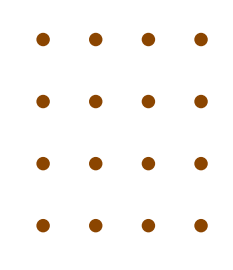

#### **Set your three SECRET QUESTIONS**

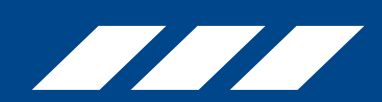

## Create a New Password

| CRMLS                                                                                                    |                              |
|----------------------------------------------------------------------------------------------------|------------------------------|
| Password                                                                                                    | Croato a                     |
| SAFEMLS User ID:                                                                                              | Createa                      |
| Enter New Password                                                                                            |                              |
| Passwords must be between 8 and 12 characters in length, containing at least 7 letters and at least 1 number. | New pass<br><b>12</b> charac |
| Password                                                                                                    | least 7 let                  |
| Confirm Password                                                                                              |                              |
| NEXT<br>For added security, passwords are checked for breaches against havelbeenpwnd.com                      |                              |

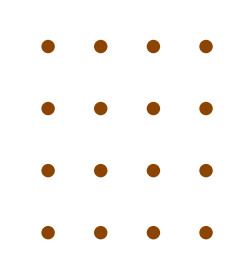

#### new password

words must be between **8** and ters in length, containing at ters and at least **1** number.

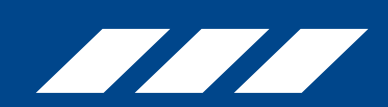

## **Getting Started – Confirmation**

| Enrollment Confirmation                                                                                |
|----------------------------------------------------------------------------------------------------|
| <ul> <li>Congratulations! you have successfully enrolled your account.</li> </ul>                      |
| We currently have as your email address.                                                               |
| For further assistance with your password or account, please contact your Association or Board office. |
| For assistance with using Matrix, please contact CRMLS at 800-925-1525 or www.crmls.org/support        |
| CALIFORNIA REGIONAL MLS DOWNLOAD EULA                                                                  |

### To access the new dashboard, click "California Regional MLS"

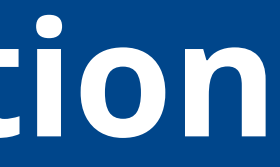

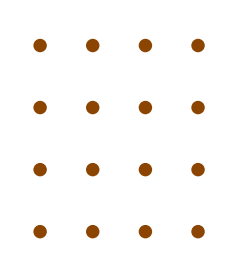

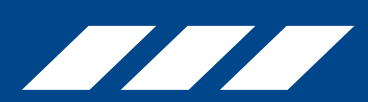

## Welcome to Your Dashboard

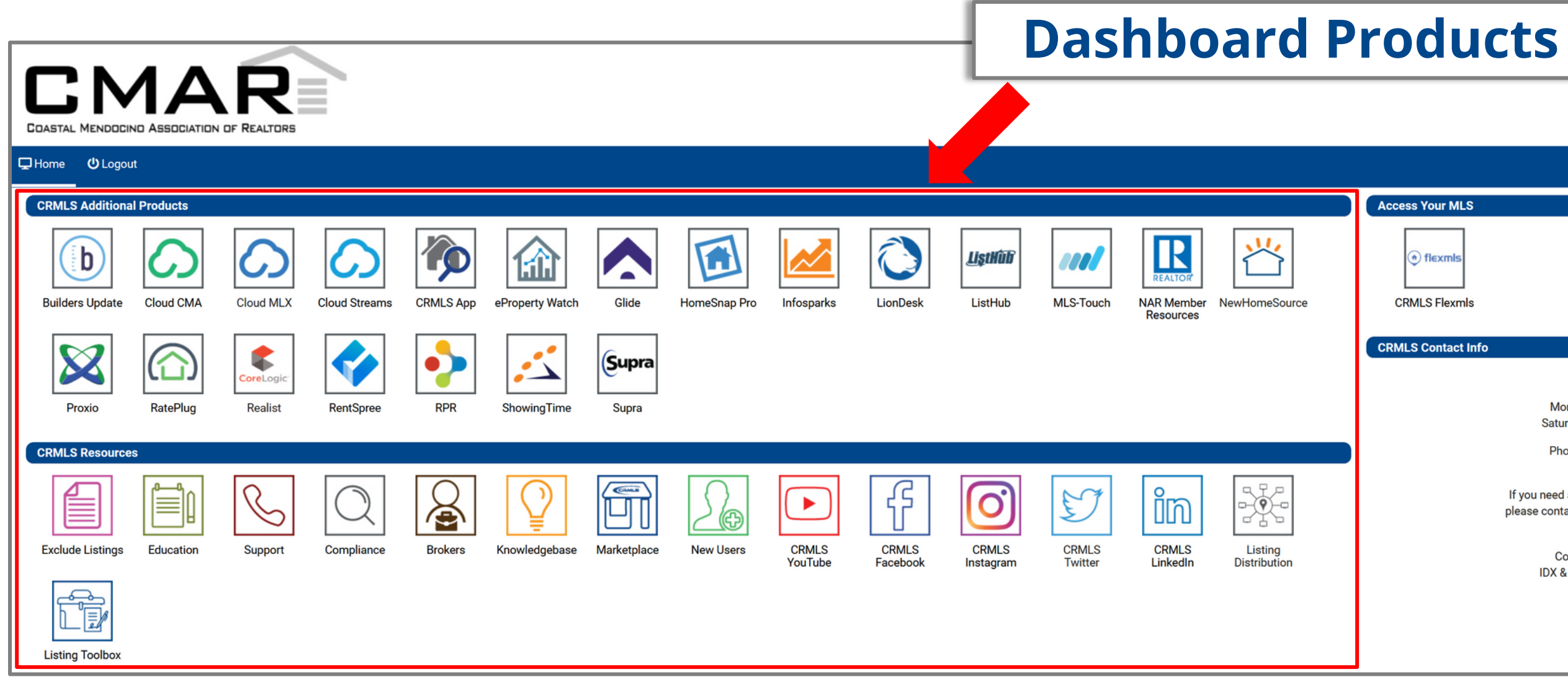

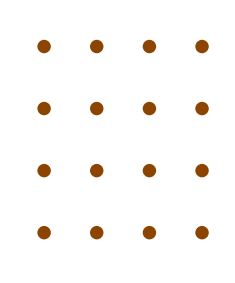

Session Time 00:11:34

#### **CRMLS** Customer Care

Monday - Friday 8:30 a.m. to 9:00 p.m. Saturday - Sunday 10:00 a.m. to 5:00 p.m.

Phone: 800-925-1525 or 909-859-2040

#### Note:

If you need assistance with account changes or billing, please contact your Association/Board of REALTORS®

#### CRMLS Directory

Compliance: compliance@crmls.org IDX & Data Licensing: licensing@crmls.org

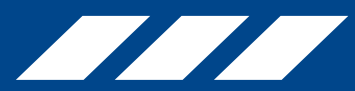

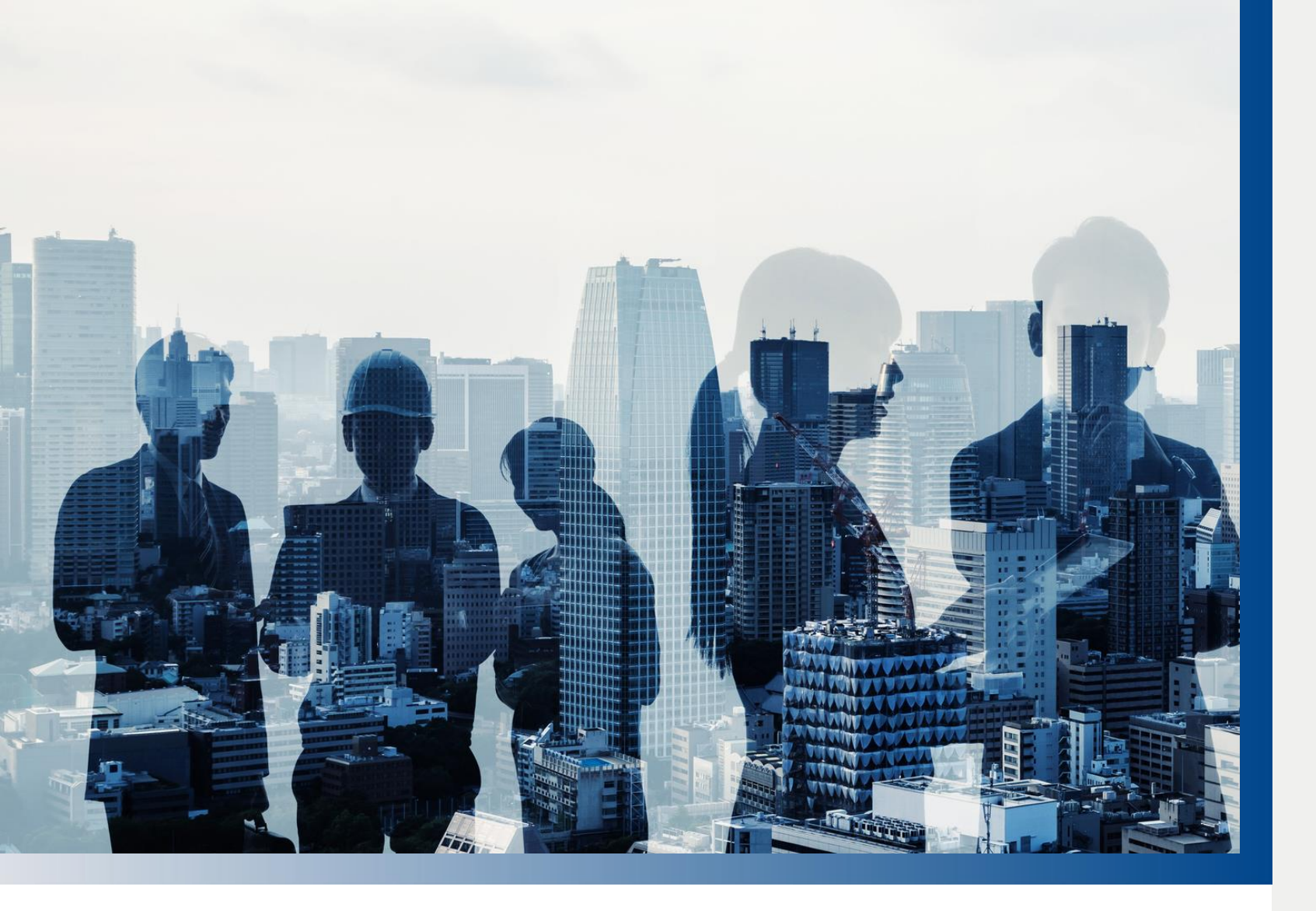

# Support

### **Important Contact Information**

- CMAR: 707-964-7008
- new dashboard)

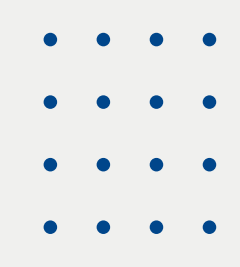

#### • CRMLS Support: 800-925-1525

 Coastal Mendocino Resource Center (Click on "Product Solutions" to explore all products and resources on your

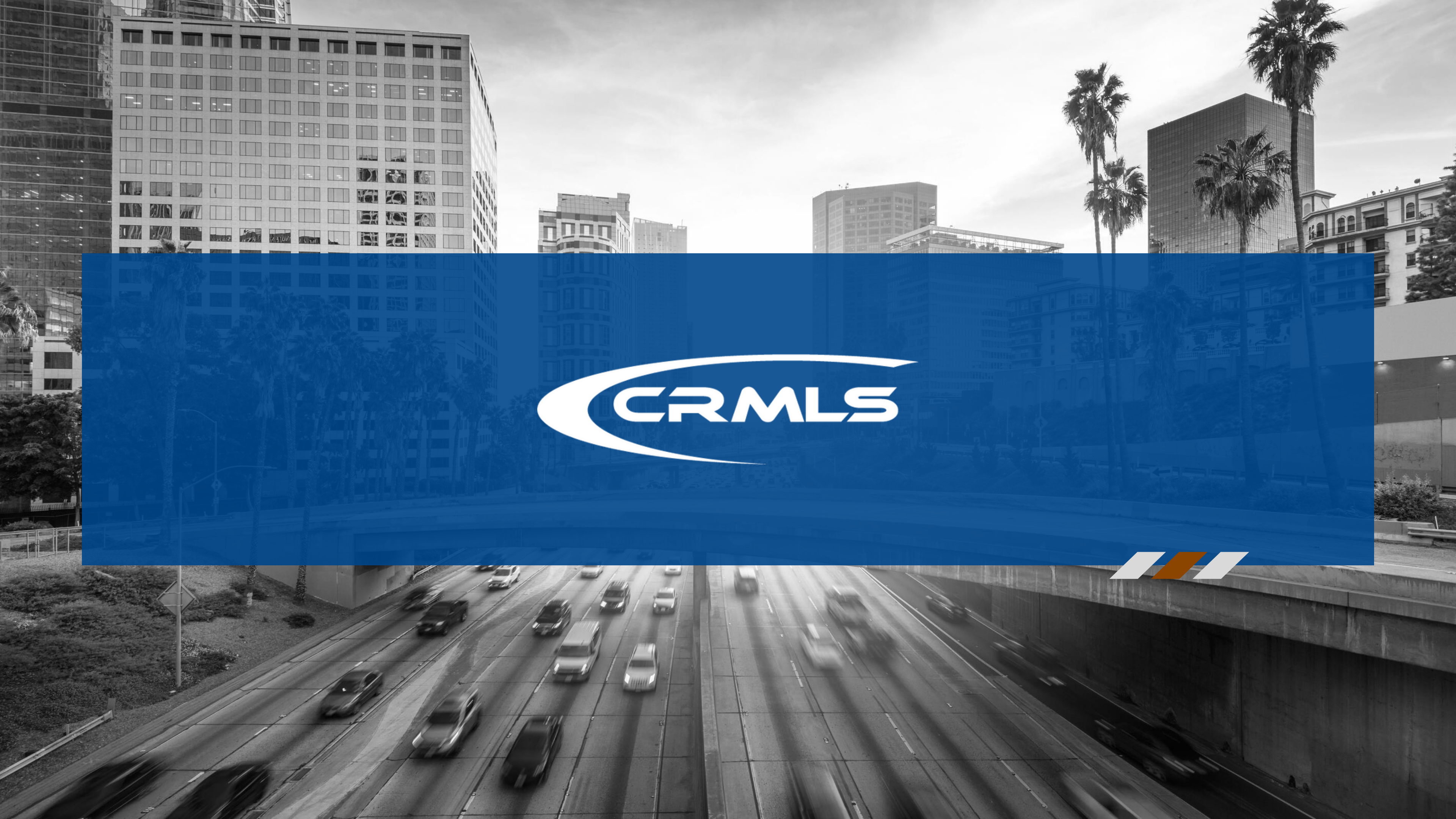